# At this time, this can only be completed On-Campus.

**Quick Reference Guide for MyHR Employee Self Service - Paystub** 

#### 1. Go to icc.edu > click FACULTY & STAFF >

| ← → M http://icc.edu/                     | ター C 🥑 Job Data                          | 🙆 Modify a Person 🚺                                 | Illinois Central College 🗙 🗎 🛧 🎗 |
|-------------------------------------------|------------------------------------------|-----------------------------------------------------|----------------------------------|
| 👌 Illinois Central College                | STUDENTS VIRTUAL CAMPUS V CORP           | ORATE & COMMUNITY EDUCATION 🗸 ALUMNI                | ✓ ABOUT ICC ✓ FACULTY & STAFF ✓  |
| GET STARTED V ACADEMICS V AROUND CAMPUS V | ARTS V ATHLETICS V DIRECTORY & MAPS V SA | <b>Go to</b> icc.edu<br><b>Click</b> FACULTY & STAF |                                  |

#### click the drop-down MY ICC >

| ← → 🚮 http://icc.edu/faculty-staff/  | ol 😏 5 - Q                            | Data 🥝 Modify a Perso              | on 📝 Faculty & Staff - ICC E 🗴 👖 🛧 🗉         |
|--------------------------------------|---------------------------------------|------------------------------------|----------------------------------------------|
| 🦸 Illinois Central College           | MY ICC 🗸 STUDENTS 🗸 VIRTUAL CAM       | US 🔶 CORPORATE & COMMUNITY EDUCATI | ION 🗸 ALUMNI 🗸 ABOUT ICC 🗸 FACULTY & STAFF 🗸 |
| GET STARTED 🗸 ACADEMICS 🗸 AROUND CAM | PUS V ARTS ATHLETICS V DIRECTORY & MA | PS 🗸 SEARCH                        |                                              |
|                                      | Click MY ICC                          |                                    |                                              |
| 11 11 1                              |                                       |                                    | A Difference                                 |

#### click MY HR ESS >

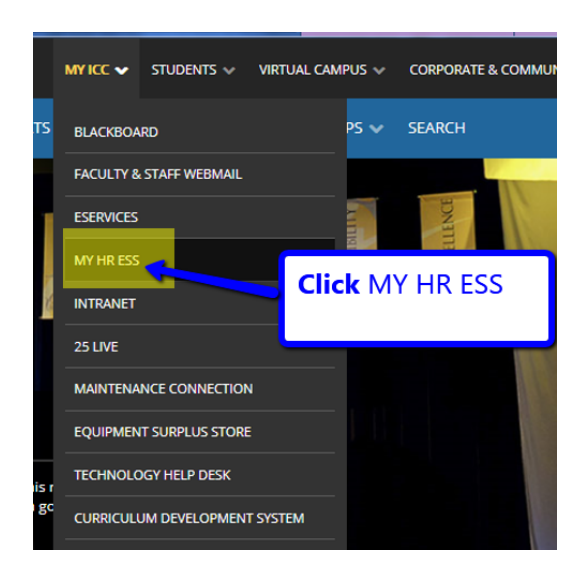

Log into PeopleSoft >

| ORACLE' PEOPLESOFT                |
|-----------------------------------|
| User ID                           |
| Password                          |
| Select a Language                 |
| English Enable Accessibility Mode |

2. Once logged into PeopleSoft, click Main Menu > click Self Service >

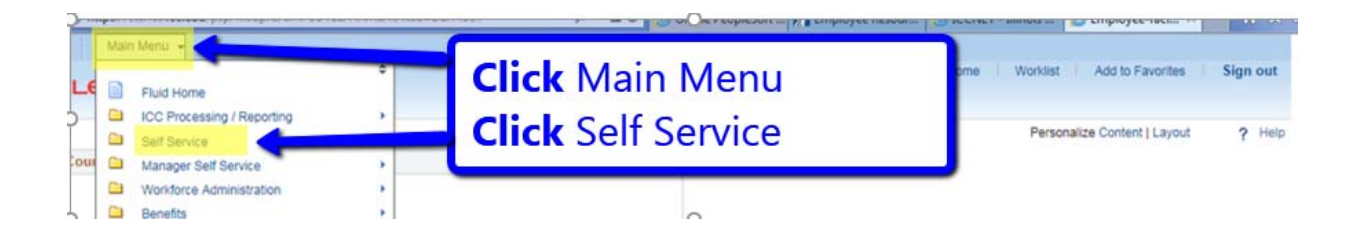

## click Payroll Compensation > click Pay

| Favorites 🗸                                 | Main Menu 👻                                                                                                    |  |  |  |  |
|---------------------------------------------|----------------------------------------------------------------------------------------------------|--|--|--|--|
| ORACLE                                      | Fluid Home                                                                                                    |  |  |  |  |
| Employee Cour                               | Self Service Personal Information   Manager Self Service Payroll and Compensat   Workforce And relation Payroll and Compensat |  |  |  |  |
| Click Payroll and Compensation<br>Click Pay |                                                                                                    |  |  |  |  |

3. **Click** any "Check Date" to view the paystub for that pay date.

| < Mini Pivot Grid \ | Viewer                   | Pay                            |                    | â               | ۲ | = | ٢  |
|---------------------|--------------------------|--------------------------------|--------------------|-----------------|---|---|----|
| Paychecks           |                          |                                |                    |                 |   |   |    |
| T                   |                          |                                |                    |                 |   | 1 | L1 |
| Check Date          | Company                  | Pay Begin Date / Pay End Date  | Net Pay            | Paycheck Number |   |   |    |
| 02/02/2018          | Illippin Central Collogo | 01/14/2018<br>Click any "Check | k Date" to view th | e paystub for   | ٦ |   | >  |
| 01/19/2018          | minols Central College   | 12/31/2017 that pay date.      |                    |                 |   |   | >  |

4. **Click** the "Home" icon **click** "Sign Out" to log out of PeopleSoft.

| < My Homepage |                          | Pay                           |                        | 🏫 🏹 | ≡ ⊘ |
|---------------|--------------------------|-------------------------------|------------------------|-----|-----|
| Paychecks     |                          |                               |                        |     |     |
| Ŧ             |                          |                               |                        |     | τı  |
| Check Date    | Company                  | Pay Begin Date / Pay End Date | Click the "Home" icon. |     |     |
| 02/02/2018    | Illinois Central College | 01/14/2018<br>01/27/2018      |                        |     | >   |
|               | Hor                      | ne Worklist Add to Fav        | orites Sign out        |     |     |
|               | Click "S                 | ign Out" to log               | out. Help              |     |     |

Note: If using a mobile device such as a smartphone or tablet, go to https://staffss.icc.edu, **click** on NavBar in the top right corner >

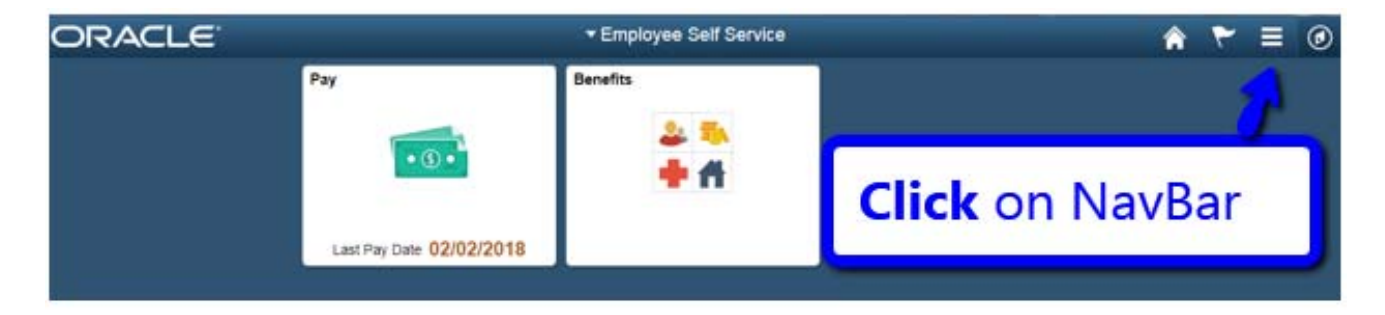

click on the "Navigator" icon >

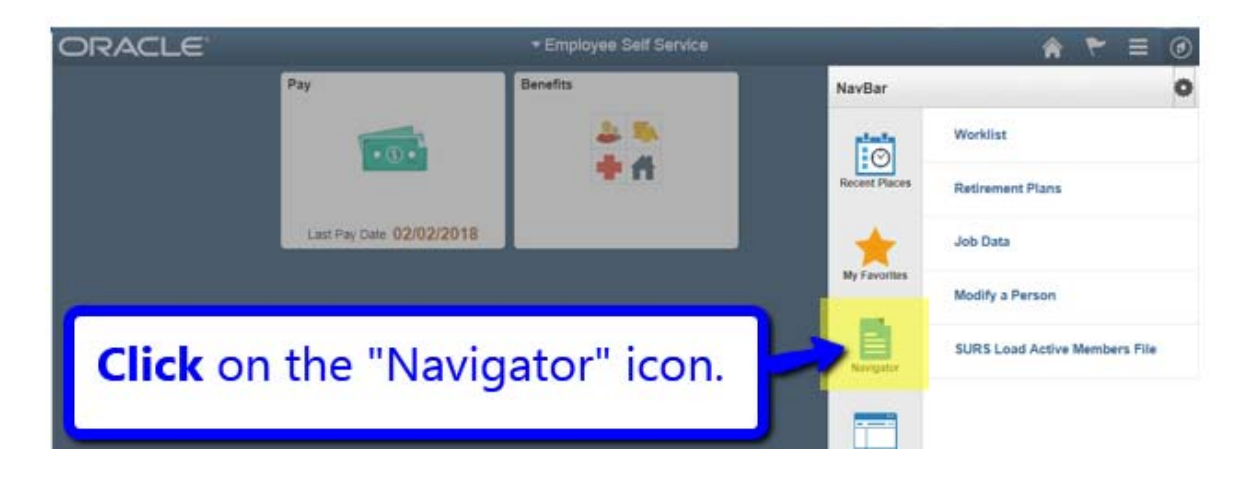

click Self Service >

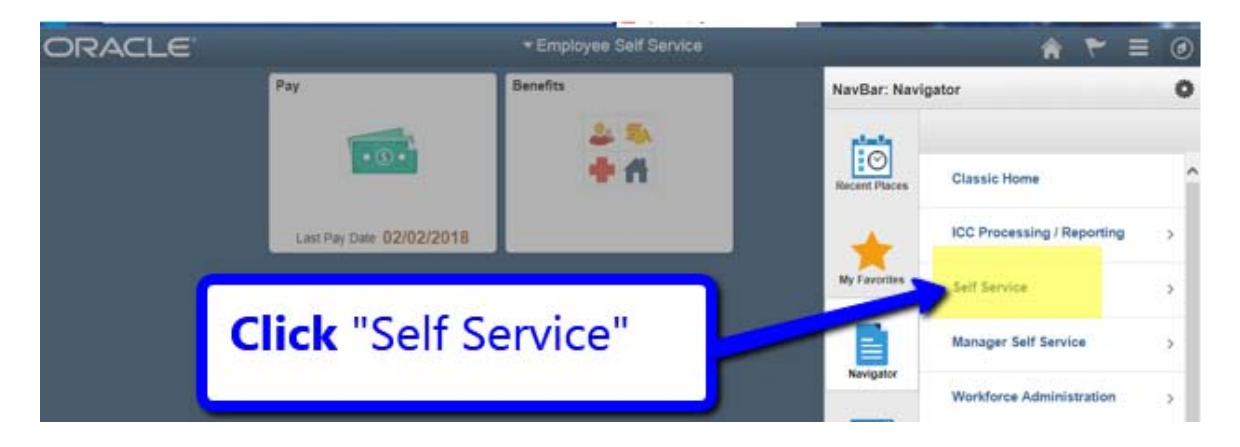

click Payroll and Compensation >

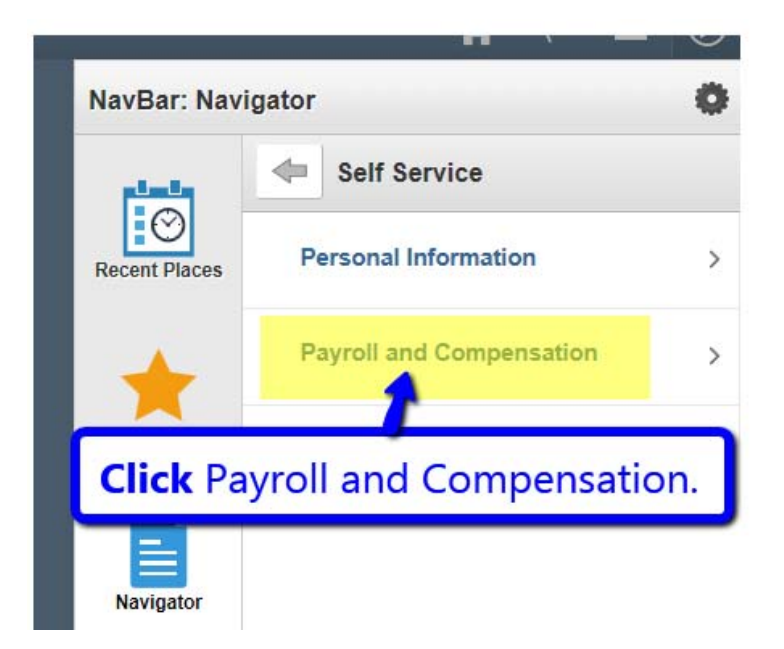

#### click Pay >

| Pay                      | Benefits | NavBar: Navigator                    | 0       |
|--------------------------|----------|--------------------------------------|---------|
|                          | 2. 🖏     | Payroll and Comper                   | nsation |
|                          | +A       | Recent Places Sick/Vacation Balances |         |
| Last Pay Date 02/02/2018 |          | Pay                                  |         |
|                          |          | My Favorites                         | _       |
|                          |          | Click "Pay"                          |         |

*Click* any "Check Date" to view the pay information for that pay date >

| < Mini Pivot Grid V | ïewer                    | Рау                           |                  | â               | ~ |   | Ø  |
|---------------------|--------------------------|-------------------------------|------------------|-----------------|---|---|----|
| Paychecks           |                          |                               |                  |                 |   |   |    |
| T                   |                          |                               |                  |                 |   | Ť | L1 |
| Check Date          | Company                  | Pay Begin Date / Pay End Date | Net Pay          | Paycheck Number |   |   |    |
| 02/02/2018          | Illinois Control Collogo | 01/14/2018<br>Olizzer         | Date" to view th | ne pay          | ו |   | >  |
| 01/19/2018 🔶        | minois Central College   | 12/31/2017<br>01/13/2018      | hat pay date.    |                 | J |   | >  |

*Exit* PeopleSoft by *Clicking* the NavBar and Sign Out.

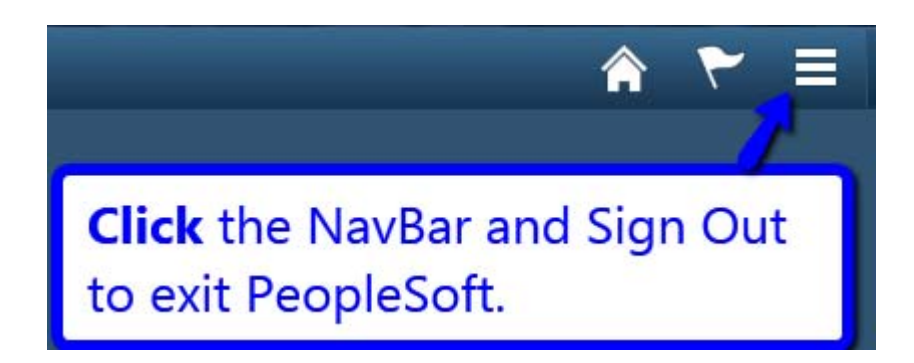

### Need additional help? Contact:

Teaching and Learning Center (TLC), 240A, East Peoria Campus; TLC@icc.edu, 694-8908

or

Technology Help Desk, Room L122, East Peoria Campus; <u>HelpDeskTechnologyServices@icc.edu</u>, (309)694-5457